# Instrukcja podłączenia kamery Avtech AVI201 do rejestratora QNAP NVR-104

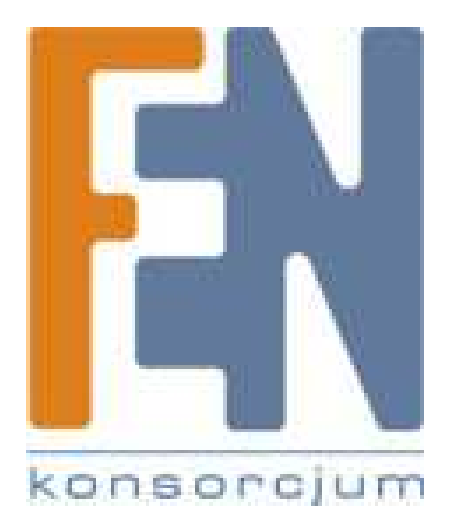

Poznań 2009

# Konfiguracja kamery AVI201

 Kamera AVI-201 ma domyślnie przypisany adres 192.168.1.100, dlatego do jej konfiguracji należy przypisać karcie sieciowej adres IP z puli w ktorej pracuje kamera. Aby to zrobić, klikamy prawym przyciskiem myszy na ikonę Połączenia lokalnego i wybieramy z listy Właściwości.

| ) 🔵 – 🙀 « Sieć i Internet 🕨                                                 | Centrum siec      | i i udostępniania                                                   |                                                                   | 👻 🍫 Szukaj w Paneli                               | ı sterowania               |
|-----------------------------------------------------------------------------|-------------------|---------------------------------------------------------------------|-------------------------------------------------------------------|---------------------------------------------------|----------------------------|
| Strona główna Panelu<br>sterowania<br>Zarządzaj sieciami<br>bezprzewodowymi | Wyświe            | tl podstawowe i                                                     | informacje o sie<br>— <b>]]-</b> —<br>FEN                         | eci i skonfiguruj połąc                           | zenia<br>Zobacz pełną mapę |
| Zmień ustawienia karty<br>sieciowej                                         | (Ter<br>Wyświetla | nie aktywnych sieci                                                 |                                                                   |                                                   | Połacz lub rozłacz         |
| Zmień zaawansowane<br>ustawienia udostępniania                              | 0                 | FEN<br>Sieć firmowa                                                 |                                                                   | Typ dostępu: Interr<br>Połączenia: 🏺 <u>Połac</u> | et<br>zenie lokalne        |
|                                                                             | Zmieniani         | e ustawień sieciowyc                                                | h                                                                 |                                                   |                            |
|                                                                             | *                 | Skonfiguruj nowe po<br>Skonfiguruj połączer<br>albo skonfiguruj rou | łączenie lub nową s<br>nie bezprzewodowe,<br>ter lub punkt dostęj | sieć<br>, szerokopasmowe, telefonio<br>pu.        | zne, ad hoc lub VPN        |
| Zobacz też                                                                  | *                 | Połącz z siecią<br>Połącz lub ponownie<br>pośrednictwem połą        | e połącz z siecią bez<br>czenia VPN.                              | przewodową, przewodową,                           | telefoniczną lub za        |
| Centrum obsługi urządzeń z                                                  | See.              | Wybierz grupę domo                                                  | ową i opcje udostęp                                               | niania                                            |                            |
| Grupa domowa                                                                |                   | Uzyskaj dostęp do pl<br>zmień ustawienia ud                         | ików i drukarek zna<br>ostępniania.                               | jdujących się na innych kon                       | nputerach w sieci lub      |
| Lenovo's Internet Connection<br>Opcje internetowe<br>Zapora systemu Windows |                   | Rozwiązywanie prob<br>Zdiagnozuj i rozwiąż<br>problemów.            | lemów<br>problemy z siecią li                                     | ub uzyskaj informacje na ter                      | nat rozwiązywania          |

| )gólne                |                          |                        |
|-----------------------|--------------------------|------------------------|
| Połączenie –          |                          |                        |
| Połączenia I          | IPv4:                    | Internet               |
| Połączenia I          | IPv6: Brak               | dostępu do Internetu   |
| Stan nośnika          | a:                       | Włączone               |
| Czas trwani           | a:                       | 20:02:12               |
| Szybkość:             |                          | 100,0 Mb/s             |
|                       |                          |                        |
| Aktywność –           | 242                      |                        |
| Aktywność –           | Wysłano —                | Odebrano               |
| Aktywność –<br>Bajty: | Wysłano — 🔰<br>2 690 439 | Odebrano<br>44 285 627 |

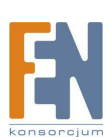

 Następnie z listy dostępnych skladników, wybieramy Protokół internetowy w wersji 4 (TCP/IPv4). I klikamy na przycisk Właściwości.

|                                          | udostępnianie                                                                                                    |
|------------------------------------------|----------------------------------------------------------------------------------------------------|
| Połącz                                   | , używając:                                                                                                    |
| 2                                        | Karta Broadcom NetLink (TM) Gigabit Ethernet                                                                                                    |
|                                          | Konfiguruj                                                                                                    |
| To poła                                  | ączenie wykorzystuje następujące składniki:                                                                                                    |
|                                          | Udostepnianie plików i drukarek w sieciach Microsoft N 🔺                                                                                                    |
|                                          | Ekahau NDIS Usermode I/O Protocol                                                                                                    |
| V                                        | Ekabau User Protocol Driver for NDIS 6                                                                                                    |
|                                          | Protokół internetowy w wersij 6 (TCP/IPv6)                                                                                                    |
| V .                                      | Protokół internetowy w wersji 4 (TCP/IPv4)                                                                                                    |
| 1.1.1                                    |                                                                                                    |
| V .                                      | Sterownik We/Wy mapowania z odnajdywaniem topok                                                                                                    |
| <b>Y 4</b>                               | <ul> <li>Sterownik We/Wy mapowania z odnajdywaniem topolc</li> <li>Responder odnajdywania topologii warstwy łącza</li> </ul>                                                                                                    |
|                                          | Sterownik We/Wy mapowania z odnajdywaniem topok     Responder odnajdywania topologii warstwy łącza                                                                                                    |
| ✓ 4<br>✓ 4<br>✓ Zz                       | Sterownik We/Wy mapowania z odnajdywaniem topok Responder odnajdywania topologii warstwy łącza III III III III III III III III III I                                                                                                    |
| V 4<br>V 4<br>Zz<br>Opis                 | Sterownik We/Wy mapowania z odnajdywaniem topok Responder odnajdywania topologii warstwy łącza III III III III III III III III III I                                                                                                    |
| Zz<br>Opis<br>Prote                      | Sterownik We/Wy mapowania z odnajdywaniem topok  Responder odnajdywania topologii warstwy łącza  instaluj  Odinstaluj  Właściwości  okół kontróli transmisji/Protokół internetowy (TCP/IP).                                                |
| Za<br>Opis<br>Prote                      | Sterownik We/Wy mapowania z odnajdywaniem topok Responder odnajdywania topologii warstwy łącza  instaluj Odinstaluj Właściwości okół kontroli transmisji/Protokół internetowy (TCP/IP). yślny protokół dla sieci rozległych, umożliwiający |
| V 4<br>Zz<br>Opis<br>Proto<br>Dom<br>kom | - Sterownik We/Wy mapowania z odnajdywaniem topok - Responder odnajdywania topologii warstwy łącza                                                                                                    |

 Następnie klikamy na "Użyj następującego adresu IP", i w polu Adres IP wpisujemy 192.168.1.20 a w Masce podsieci 255.255.255.0. Ustawienia zachowujemy poprzez klikniecie przycisku OK.

| Dgólne                                                                                                |                                                                                                    |
|----------------------------------------------------------------------------------------------------|----------------------------------------------------------------------------------------------------|
| Przy odpowiedniej konfiguracji s<br>niezbędne ustawienia protokołu<br>uzyskać ustawienia protokołu IP | ieci możesz automatycznie uzyskać<br>IP. W przeciwnym wypadku musisz<br>V od administratora sieci. |
| 💮 Uzyskaj adres IP automaty                                                                           | rcznie                                                                                             |
| <ul> <li>O Użyj następującego adresu</li> </ul>                                                       | JIP:                                                                                               |
| Adres IP:                                                                                             | 192 . 168 . 1 . 20                                                                                 |
| Maska podsieci:                                                                                       | 255.255.255.0                                                                                      |
| Brama domyślna:                                                                                       | ( 1 Si Si Si                                                                                       |
| Uzvskaj adres serwera DN <sup>6</sup>                                                                 | Sautomatycznie                                                                                     |
| <ul> <li>Użyj następujących adresó</li> </ul>                                                         | ów serwerów DNS:                                                                                   |
| Preferowany serwer DNS:                                                                               | • •                                                                                                |
| Alternatywny serwer DNS:                                                                              | 10 10 C                                                                                            |
| Sprawdź przy zakończeniu<br>ustawień                                                                  | u poprawność Zaawansowane                                                                          |

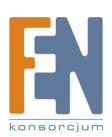

4. Podłączamy kamerę za pomocą kabla sieciowego, bezpośrednio pod kartę sieciową, którą uprzednio skonfigurowaliśmy. Uruchamiamy przeglądarkę internetową Internet Explorer w wersji 7 lub nowższej. W pasku adresu wpisujemy adres IP kamery, to jest: 192.168.1.10. Po zatwierdzeniu adresu przyciskiem enter, powinien pojawić się monit zabezpieczeń systemu Windows, w ktorym należy podać Nazwę uzytkownika i Hasło. Domyślnie do kamery logujemy się, poprzez wpisanie "admin" dla obu pól.

| hasła.                                       | 68.1.10 w lokalizacji server wymaga nazwy użytkownika i                                                                  |
|----------------------------------------------|----------------------------------------------------------------------------------------------------|
| Ostrzeżenie:<br>niezabezpiec<br>połączenia). | ten serwer żąda wysłania Twojej nazwy użytkownika i hasła w<br>zzony sposób (podstawowe uwierzytelnienie bez bezpieczneg |
|                                              | Nazwa użytkownika<br>Hasło                                                                                               |
|                                              | Zapamietai moje poświadczenia                                                                                            |

5. Po zalogowania pojawi się monit o zainstalowanie kontrolek ActiveX, klikamy na nim prawym przyciskiem myszy i wybieramy opcję Zezwól.

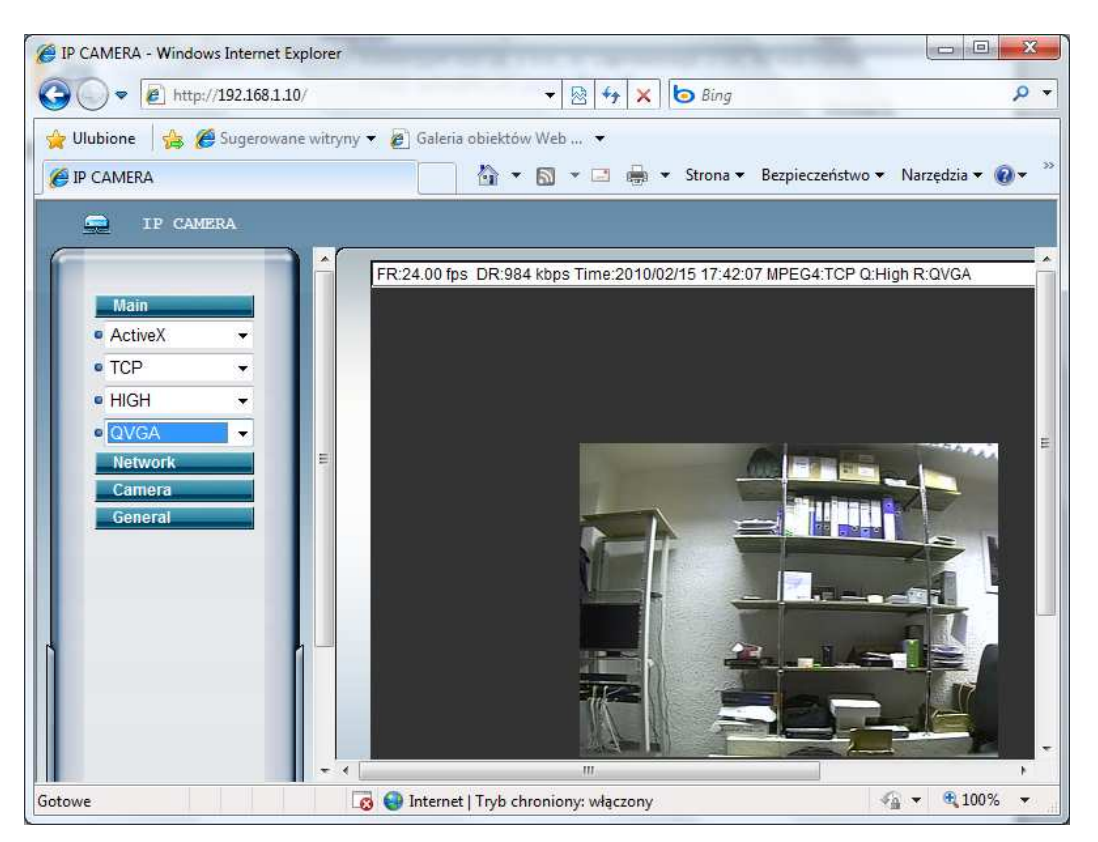

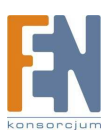

6. Po poprawnym zainstalowaniu kontrolek ActiveX, możemy skonfigurować ustawienia sieciowe kamery. Klikamy na przycisk Network i wypełniamy odpowiednio poniższe pola. Dostępne ustawienia to: pobieranie adresu z serwera DHCP lub statyczne przypisanie adresu sieciowego. W przypadku ustawień statycznych należy zwrócić uwagę, aby adres sieciowy serwera zgadzał się ze schematem adresacji stosowanym w sieci lokalnej oraz nie był używany przez inne urządzenie. Po zachowaniu ustawień przyciskiem Apply podłączamy kamerę do infrastruktury sieciowej i powracamy do poprzednich ustawień

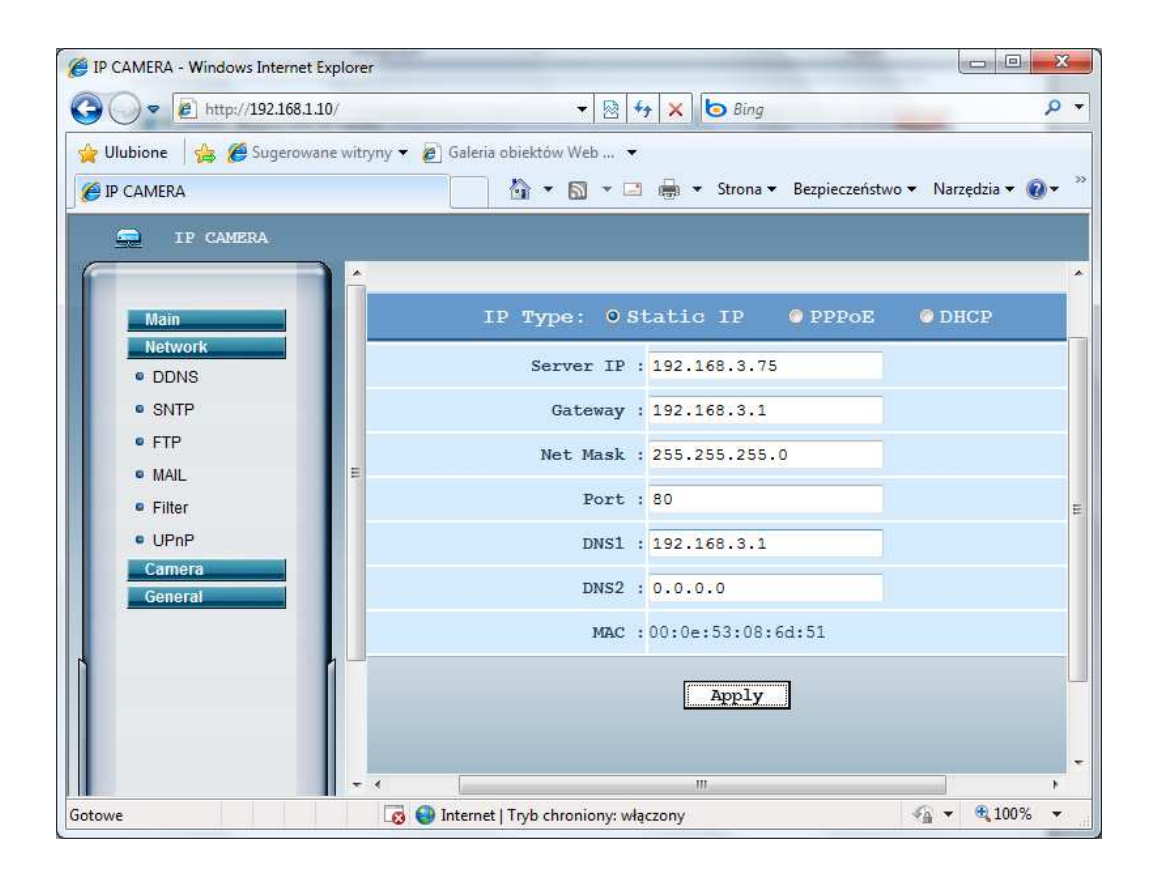

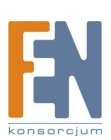

# Konfiguracja Serwera QNAP NVR-104

1. Należy zainstalować i uruchomić aplikację QNAP Finder umieszczoną na płycie dołączonej do urządzenia lub ściągniętą ze strony producenta <u>www.qnap.com</u>. Program ten automatycznie znajdzie podłączone do sieci urządzenia marki QNAP.

| very Połącz U | Istawienia Narzędzia | Pomoc        |             |                   |
|---------------|----------------------|--------------|-------------|-------------------|
| ONA           |                      |              |             |                   |
| Vazwa         | Adres IP             | Wersja       | Typ Serwera | Adres MAC         |
| IOSTOR        | 192.168.3.5          | 3.1.1 (2213) | VS-4016U    | 00-08-9B-BD-32-66 |
|               |                      |              |             |                   |
|               |                      |              |             |                   |
| Polace        | Konfiguracia Sz      | rczegóły 0   | dśwież      | Wviście           |

 Jako że rejestrator nie był wcześniej konfigurowany, automatycznie uruchomi się kreator, który pomoże w konfiguracji NVR-104V. Dla użytkowników zaawansowanych istnieje możliwość zrezygnowania z korzystania z kreatora i konfiguracji ręcznej serwera.

| Kreator Szybkiej Instalacji przeprowadzi cię przez proces konfiguracji. | <b>Q</b> | Serwer NVRBD1<br>skonfigurowany, c | 524' (192.168.3.1<br>zy chcesz to ter | 51) nie jest jesz<br>az zrobić? | cze         |
|-------------------------------------------------------------------------|----------|------------------------------------|---------------------------------------|---------------------------------|-------------|
| □ Nie pytai mnie ponownie, skonfiguruie serwer recznie.                 | Kreator  | Szybkiej Instalacji p              | rzeprowadzi cię                       | przez proces ko                 | nfiguracji. |
|                                                                         | ∏ Nie p  | ytaj mnie ponownie,                | skonfiguruje sen                      | wer ręcznie.                    |             |

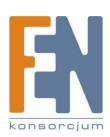

3. W pierwszej kolejności należy podać domyślną nazwę użytkownika - "administrator" i hasło - "admin".

| Nazwa Administratora: | administrator |
|-----------------------|---------------|
| Hazira/ animotatora.  |               |
| Hasło Administratora: | ****          |
|                       |               |

4. Kreator konfiguracji jest w języku polskim, co w znacznym stopniu powinno ułatwić przejście przez 7 prostych kroków konfiguracyjnych. Każdorazowo wprowadzone ustawienia zatwierdzamy poprzez wciśnięcie przycisku "Dalej", w przypadku rezygnacji, lub konieczności zmiany wcześniej wprowadzonych ustawień, można do nich powrócić klikając przycisk Wstecz.

| NVRBD1524 | <ul> <li>Wittamy w kreatorze szybkiej instalacji. Przeprowadzi cię on przez następujące kroki konfiguracji systemu.</li> <li>1. Wprowadź nazwę serwera.</li> <li>2. Zmień hasło administratora.</li> <li>3. Wprowadź datę, czas i strefę czasową dla tego serwera.</li> <li>4. Wprowadź adres IP, maskę podsieci i domyślną bramę dla tego serwera.</li> <li>5. Inicjalizuj wolumen dysku na tym serwerze.</li> <li>6. Dodaj kamerę IP, aby nagrywała na ten serwer.</li> <li>7. Zainstaluj odtwarzacz ActiveX na serwerze.</li> <li>Następnie serwer zostanie zrestartowany, aby zapisać ustawienia.</li> <li>Wskazówka</li> <li>Wszystkie ustawienia zostaną zatwierdzone dopiero po wykonaniu ostaniego kroku.</li> </ul> |
|-----------|----------------------------------------------------------------------------------------------------|
|           | < Wstecz: Dalej > Anuluj                                                                                                    |

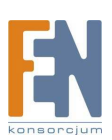

5. Krok 1 - umożliwia zmianę nazwy serwera QNAP.

| Proszę wprowadź i                           | Nazwę Serwera<br>nazwę tego serwera.                                         |                                                       |                    |
|---------------------------------------------|------------------------------------------------------------------------------|-------------------------------------------------------|--------------------|
| Wprowadź nazwę dla t                        | ego serwera.                                                                 |                                                       |                    |
| Nazwa Serwera:                              | QNAPNVR                                                                      |                                                       |                    |
| Wskazówka                                   |                                                                              |                                                       |                    |
| Nazwa serwera moż<br>myślnika (-). Serwer i | e mieć 14 znaków, mogą to być komb<br>nie zaakceptuje kropek (.), lub innych | pinacje małych i wielkich liter (A-Z lub a<br>znaków. | -z), liczb (0-9) i |
|                                             |                                                                              |                                                       |                    |
|                                             |                                                                              |                                                       |                    |
|                                             |                                                                              |                                                       |                    |
|                                             |                                                                              |                                                       |                    |
|                                             |                                                                              |                                                       |                    |
|                                             |                                                                              |                                                       |                    |

6. Krok 2 - zmiana domyślnego hasła administratora serwera QNAP. Aby uniemożliwić dostęp do serwera osobom nieautoryzowanym należy zmienić hasło domyślne(administrator) w urządzeniu. W polach zaprezentowanych poniżej należy dwukrotnie wprowadzić nowe hasło (nowe hasło należy zapamiętać, lub zapisać i przechowywać w bezpiecznym miejscu).

| Zmień hasło administrat                     | ora.                                                                      |                                |                              |
|---------------------------------------------|---------------------------------------------------------------------------|--------------------------------|------------------------------|
| Haslo:                                      |                                                                           |                                |                              |
| Zweryfikuj Hasło:                           |                                                                           |                                |                              |
|                                             | -                                                                         |                                |                              |
| I♥ 02yj oryginaine na                       | 1510                                                                      |                                |                              |
| - Wskazówka                                 | · · · · · · · · · · · · · · · · · · ·                                     |                                | 100                          |
| Hasło nie może zawie<br>znaków. Unikaj kodó | erać więcej niż 16 znaków. Ze wzgł<br>w ponieważ łatwo jest je odszyfrowa | ędów bezpieczeństwa pow<br>ać. | vinno ono zawierać minimum 6 |
|                                             |                                                                           |                                |                              |
|                                             |                                                                           |                                |                              |
|                                             |                                                                           |                                |                              |
|                                             |                                                                           |                                |                              |
|                                             |                                                                           |                                |                              |
|                                             |                                                                           |                                |                              |

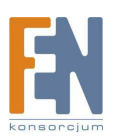

7. Krok 3 - konfiguracja daty i czasu, wybór strefy czasowej. Użytkownik może w tym kroku zdecydować czy data i czas mają zostać wprowadzone ręcznie czy automatycznie synchronizowane z serwerem czasu. W kroku tym należy również określić strefę czasową, w której będzie pracowało urządzenie, dla Polski strefa czasowa jest określana jako GMT +1.

| (GMT+01:00) Sara<br>serwera i datę jak p<br>2010-02-15 | ijevo, Skopje, S<br>onižej:<br>                                   | Sofija, Warsa                                                                                   | w, Zagreb                                                                                                    | <u> </u>                                                                                                    |                                                                                                    |                                                                                                    |                                                                                                    |
|--------------------------------------------------------|-------------------------------------------------------------------|-------------------------------------------------------------------------------------------------|----------------------------------------------------------------------------------------------------|----------------------------------------------------------------------------------------------------|----------------------------------------------------------------------------------------------------|----------------------------------------------------------------------------------------------------|----------------------------------------------------------------------------------------------------|
| serwera i datę jak p<br>2010-02-15                     | oniżej:                                                           |                                                                                                 |                                                                                                    |                                                                                                    |                                                                                                    |                                                                                                    |                                                                                                    |
| 2010-02-15                                             |                                                                   |                                                                                                 |                                                                                                    |                                                                                                    |                                                                                                    |                                                                                                    |                                                                                                    |
|                                                        | <u></u>                                                           |                                                                                                 |                                                                                                    |                                                                                                    |                                                                                                    |                                                                                                    |                                                                                                    |
| 11:17:15                                               |                                                                   |                                                                                                 |                                                                                                    |                                                                                                    |                                                                                                    |                                                                                                    |                                                                                                    |
| automatycznie z In                                     | nternetowym se                                                    | rwerem czasi                                                                                    | u                                                                                                    |                                                                                                    |                                                                                                    |                                                                                                    |                                                                                                    |
| pool.ntp.org                                           |                                                                   |                                                                                                 |                                                                                                    |                                                                                                    |                                                                                                    |                                                                                                    |                                                                                                    |
|                                                        |                                                                   |                                                                                                 |                                                                                                    |                                                                                                    |                                                                                                    |                                                                                                    |                                                                                                    |
| nternetowy serwer<br>ernetu).                          | czasu, aby zaki                                                   | tualizować c:                                                                                   | zas serwera                                                                                                    | poprzez inte                                                                                                    | ernet (serwe                                                                                                    | r musi być                                                                                                    |                                                                                                    |
| re                                                     | automatycznie z Ir<br>pool.ntp.org<br>itemetowy serwer<br>emetu). | automatycznie z Internetowym se<br>pool.ntp.org<br>iternetowy serwer czasu, aby zakł<br>emetu). | automatycznie z Internetowym serwerem czas<br>pool.ntp.org<br>iternetowy serwer czasu, aby zaktualizować c<br>metu). | automatycznie z Internetowym serwerem czasu<br>pool.ntp.org<br>itemetowy serwer czasu, aby zaktualizować czas serwera<br>metu). | automatycznie z Internetowym serwerem czasu<br>pool.ntp.org<br>itemetowy serwer czasu, aby zaktualizować czas serwera poprzez inte<br>metu). | automatycznie z Internetowym serwerem czasu<br>pool.ntp.org<br>itemetowy serwer czasu, aby zaktualizować czas serwera poprzez internet (serwe<br>metu). | automatycznie z Internetowym serwerem czasu<br>pool.ntp.org<br>itemetowy serwer czasu, aby zaktualizować czas serwera poprzez internet (serwer musi być<br>metu). |

8. Krok 4 - konfiguracja ustawień sieciowych. Dostępne ustawienia to pobieranie adresu z serwera DHCP lub statyczne przypisanie adresu. W przypadku ustawień statycznych należy zwrócić uwagę, aby adres sieciowy serwera zgadzał się ze schematem adresacji stosowanym w sieci lokalnej oraz nie był używany przez inne urządzenie.

| Wprowadź adres IP, maskę po | dsieci i domyślną bramę <mark>d</mark> la tego serw | vera.                |                |               |
|-----------------------------|-----------------------------------------------------|----------------------|----------------|---------------|
| Pobierz automatycznie       | ustawienia TCP/IP przez DHCP                        |                      |                |               |
| C Użyj następujących ust    | awienia statycznego <mark>adresu IP</mark> :        |                      |                |               |
| Adres IP:                   | 169 . 254 . 100 . 100                               |                      |                |               |
| Maska Podsieci:             | 255 . 255 . 0 . 0                                   |                      |                |               |
| Brama Domyślna:             | 169 . 254 . 100 . 100                               |                      |                |               |
| Główny Serwer DNS:          | 0.0.0.0                                             |                      |                |               |
| Drugi Serwer DNS:           | 0.0.0.0                                             |                      |                |               |
| Wskazówka                   |                                                     |                      |                |               |
| Gdy używasz statycznych us  | tawień IP, proszę wprowadzić poprav                 | vne ustawienia Serwe | ra DNS. Gdyteg | o nie zrobisz |
| to NTP I funkcja wysyłająca | malia z alarmami moze nie pracowac                  | poprawnie.           |                |               |

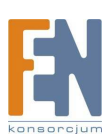

- 9. Krok 6 konfiguracja macierzy RAID czyli inicjalizowanie/formatowanie dysków twardych. W przypadku podłączenia obudowy z dyskiem twardym za pomocą interfejsu USB lub Seata, istnieje możliwość konfiguracji macierzy RAID. Rejestrator QNAP obsługuje kilka rodzajów macierzy RAID, poszczególne z poziomów charakteryzują się specjalnymi właściwościami takimi jak szybszy zapis/odczyt lub zachowanie pełnej nadmiarowości danych. Wśród obsługiwanych poziomów macierzy RAID obsługiwane są:
  - Wolumen pojedynczy –każdy z zainstalowanych dysków będzie widoczny, jako osobna jednostka logiczna
  - RAID 0, mechanizm pozwala na szybszy zapis/odczyt danych, dyski widoczne są, jako pojedynczy wolumen logiczny, mechanizm ten charakteryzuje się brakiem odporności na uszkodzenia dysków
  - RAID 1, mechanizm zaprojektowany z myślą o danych krytycznie ważnych, dane zapisywane na jednym dysku są automatycznie kopiowane na dysk drugi. Ze względu na nadmiarowość mechanizm pozwala na wykorzystanie połowy pojemności dysków.
  - Wolumen liniowy –oba dyski widoczne są, jako jeden wolumen logiczny, mechanizm nie gwarantuje szybszego zapisu/odczytu nie jest również odporny na uszkodzenia dysków

| lusisz zai                       | nicjalizować dyski zanim zacznies.                                                                                                    | z używać systemu.                                                     | Szukaj Dysków                   |
|----------------------------------|----------------------------------------------------------------------------------------------------|-----------------------------------------------------------------------|---------------------------------|
| Na                               | Model Dysku                                                                                                    | Pojemność Dysku                                                       |                                 |
| 1                                | ATA WDC WD1600AAJS-0                                                                                                    | 01.0   149.05 GB                                                      |                                 |
| 2                                | 2                                                                                                    | 8240<br>                                                              |                                 |
| lokonałe                         | prac komigurację dyskow do inicj<br>ś inicjalizacji.<br>wórz Pojedyńczy Wolumen Dysku<br>wórz RAID 0 Paskowy Wolumen<br>wórz RAID 1 Mirce Duolu.                                                                    | <b>alizacji. Možesz też zaznaczyć "Pomiń ini</b><br><b>j</b><br>Dysku | cjalizowanie dysków" jeżeli już |
|                                  | brac komigurację dyskow do inicj<br>ś inicjalizacji.<br>wórz Pojedyńczy Wolumen Dysku<br>wórz RAID 0 Paskowy Wolumen<br>wórz RAID 1 Miror Dysku<br>wórz Liniciwy Wolumen Dysku<br>min inicializowanie dusków        | alizacji. Možesz też zaznaczyć "Pomiń inio<br>J<br>Dysku              | cjalizowanie dysków" jeżeli już |
| lokonałe<br>CU<br>CU<br>CU<br>CP | brac komigurację dysków do inicj<br>ś inicjalizacji.<br>wórz Pojedyńczy Wolumen Dysku<br>wórz RAID 0 Paskowy Wolumen<br>wórz RAID 1 Miror Dysku<br>wórz Liniowy Wolumen Dysku<br>omiń inicjalizowanie dysków<br>4-a | alizacji. Možesz też zaznaczyć "Pomiń inic<br>J<br>Dysku              | cjalizowanie dysków" jeżeli już |

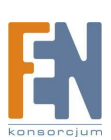

10. Krok 6 – ustawienia kamer. Krok ten na chwilę obecną pomijamy, jako że z tego miejsca nie będziemy mogli dodać kamery Avtech AVI201.

| Wypełnij informacje o          | kamerze i kliknij "Zapisz", aby | dodać nową kamerę.                        |                                |  |
|--------------------------------|---------------------------------|-------------------------------------------|--------------------------------|--|
| - Ustawienia Kamery -          |                                 |                                           | 1 Camera 1                     |  |
| Model Kamery:<br>Nazwa Kamery: | ACTi ACD-2000Q(CH1)             | 7-10-22                                   | 2. Camera 2<br>3. Camera 3     |  |
| Adres IP:                      | Juamera I                       |                                           | 4. Camera 4                    |  |
| Narwa Hintkownika              | 1                               | < <usuń< td=""><td></td><td></td></usuń<> |                                |  |
|                                |                                 | Szukai                                    |                                |  |
|                                | 1                               |                                           | 1                              |  |
| I✓ Włącz ciągłe naj            | grywanie lest                   | ]                                         |                                |  |
| Wskazówka                      |                                 |                                           |                                |  |
| Możesz kliknąć prz             | ycisk Test, aby zweryfikować u  | ustawienia, które wprow                   | vadziłeś przed ich zapisaniem. |  |
| Możesz kliknąc "S              | zukaj", aby automatycznie od    | Inaleść dostępne kame                     | ry w sieci.                    |  |

 Krok 7 - instalacja odtwarzacza ActiveX. Player znajduje sie na płycie CD załączonej do urządzenia, należy go ręcznie zainstalować wskazując go poprzez przycisk przeglądaj. Najbardziej aktualna wersja odtwarzacza dostępną jest na stronie producenta <u>www.qnap.com</u>

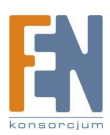

12. Po zaakceptowaniu zmian, kreator automatycznie je zastosuje. Po zakończeniu określonych wcześniej zadań wymusi restart serwera.

| Prosz    | <b>Ustawień</b><br>ę poczekać, właśnie wprowadzane są zmiany do systemu.                     |  |
|----------|----------------------------------------------------------------------------------------------|--|
| Proszę o | czekać kreator szybkiej konfiguracji wprowadza zmiany dla ciebie. To może zająć kilka minut. |  |
| V        | Inicjalizuj twardy dysk.                                                                     |  |
| r        | Zmień nazwę dla tego serwera.                                                                |  |
| r        | Zmień hasło administratora.                                                                  |  |
| V        | Zmień ustawienia czasu.                                                                      |  |
| V        | Zmień ustawienia sieciowe.                                                                   |  |
| V        | Wprowadź ustawienia kamery.                                                                  |  |
| K        | Zainstaluj odtwarzacz ActiveX                                                                |  |
| 2        | Restartuj serwer, aby zmiany zostały zapisane.                                               |  |
|          |                                                                                              |  |
|          |                                                                                              |  |
|          |                                                                                              |  |
|          |                                                                                              |  |
|          |                                                                                              |  |
|          |                                                                                              |  |
|          |                                                                                              |  |

13. Aby przejść do interfejsu WWW, należy zaznaczyć na liście rejestrator i kliknąć przycisk połącz w programie QNAP Finder.

| QNAP Finder | Urtaviania | Namadaia | Domos        |             |                   |
|-------------|------------|----------|--------------|-------------|-------------------|
| QN          |            |          |              |             |                   |
| Nazwa       | Adre       | s IP     | Wersja       | Typ Serwera | Adres MAC         |
| VIOSTOR     | 192.       | 168.3.5  | 3.1.1 (2213) | VS-4016U    | 00-08-9B-BD-32-66 |
|             |            |          |              |             |                   |
| Połącz      | Konfigura  | cja Sz   | czegóły O    | dśwież      | Wyjście           |

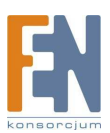

14. Używając opcji Set Language w głównym panelu można wybrać język Polski. Następnie należy wybrać odnośnik System Configuration.

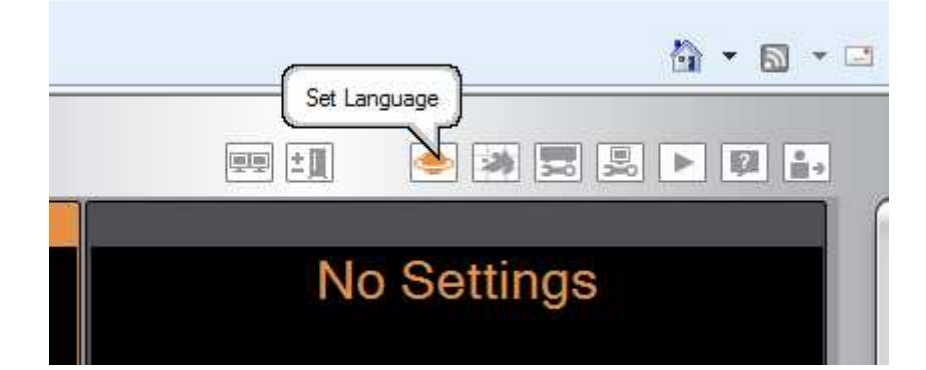

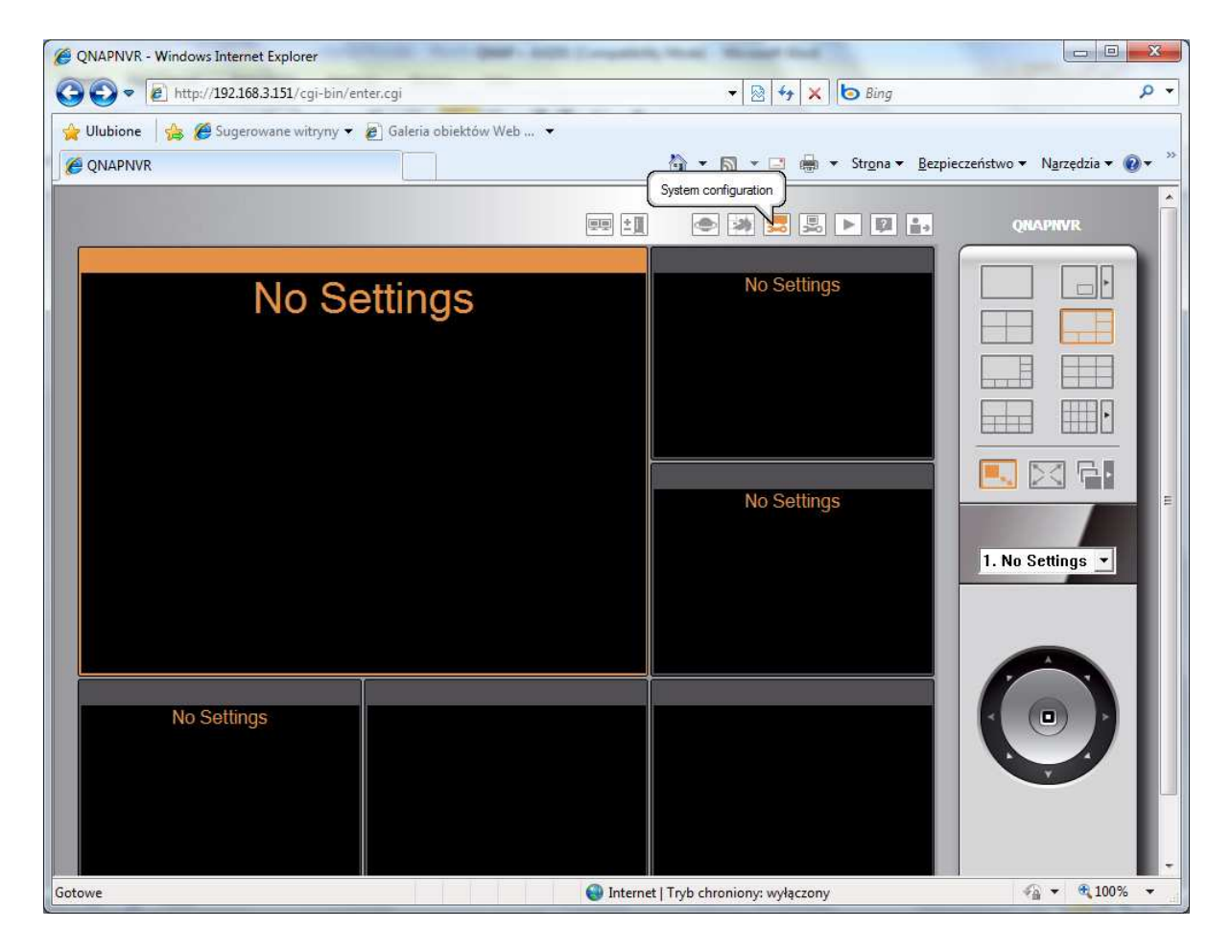

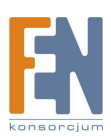

15. Panel administracyjny umożliwia skonfigurowanie wszystkich funkcjonalności dostępnych w rejestratorze QNAP.

| 0  | SMB & SOHO NV                                                                                                    | <b>R</b><br>on |                                                                                                    |
|----|----------------------------------------------------------------------------------------------------|----------------|----------------------------------------------------------------------------------------------------|
|    |                                                                                                    |                | <<< Advanced Mode                                                                                                    |
| 4  | Quick Configuration<br>Quick step-by-step server setup                                                                                                  | Q Q            | <b>User Management</b><br>Add / Edit / Delete Users                                                                                                    |
| 50 | System Settings<br>Server Name · Date & Time ·<br>View System Settings                                                                                  |                | Camera Settings<br>Camera Configuration ·<br>Recording Settings · Schedule<br>Settings · Alarm Settings ·<br>Advanced Settings                                                                       |
| -¢ | Network Settings<br>TCP/IP Configuration · DDNS<br>Service · File Services · Host<br>Access Control · Protocol<br>Management · View Network<br>Settings | X              | System Tools<br>Alert Notification · SMSC<br>Settings · Restart/ Shutdown ·<br>Hardware Settings · System<br>Update · Backup/ Restore/ Reset<br>Settings · Remote Replication ·<br>E-map · Ping Test |
|    | Device Configuration<br>SATA Disk · USB Disk · UPS                                                                                                    | ┍              | Logs & Statistics<br>Event Logs · On-line Users List ·<br>System Information                                                                                                    |

16. Przed dodaniem kamery należy upewnić się czy wgrany firmware jest w wersji 2.1.1 lub wyższej. Jeżeli nie, należy pobrać plik ze strony producenta i zaktualizować urządzenie: <u>http://www.qnapsecurity.com/download.asp</u>. Aktualizacji dokonuje się w dziale System Tools, w zakładce System Update.

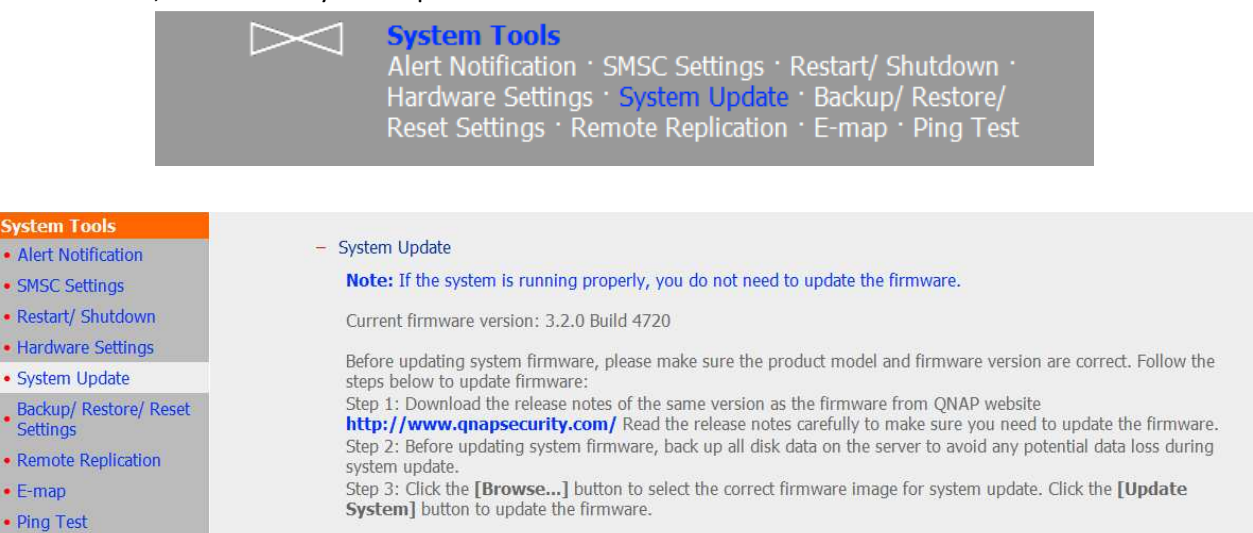

**Note:** System update may take tens of seconds to several minutes to complete depending on the network connection status. Please wait patiently. The system will inform you when system update is completed.

C:\Users\przemek\Deskt Przeglądaj

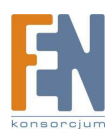

Update System

17. Aby podpiąć pod rejestrator kamerę Avtech, należy przejść do zakładki Camera Settings.

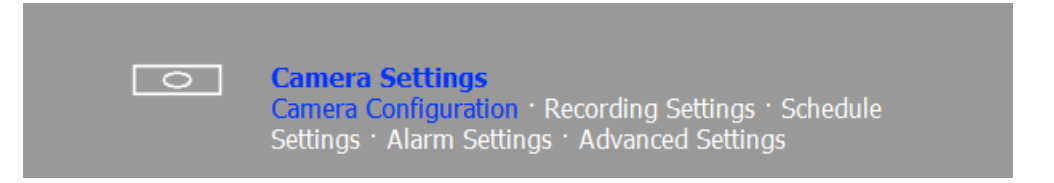

- 18. Przy konfiguracji danego kanału, trzeba podać takie dane jak:
  - Producent: Avtech
  - Model: AVI201
  - Adres IP
  - Dowolna nazwa kamery
  - A także login i hasło, które domyślnie dla kamery Avtech jest ustawione, jako "admin", chyba że wartość ta została zmieniona przez użytkownika podczas konfigurowania kamery.

| Camera Settings                        |                                          |              |            |                |
|----------------------------------------|------------------------------------------|--------------|------------|----------------|
| Camera Configuration                   | <ul> <li>Camera Configuration</li> </ul> |              |            |                |
| <ul> <li>Recording Settings</li> </ul> | Camera Name                              | Brand        | IP Address | WAN IP Address |
| Schedule Settings                      | 2 Camera 2                               |              |            |                |
| Alarm Settings                         | 3 Camera 3<br>4 Camera 4                 |              |            |                |
| Advanced Settings                      |                                          |              |            |                |
|                                        |                                          |              |            |                |
|                                        |                                          |              |            |                |
|                                        |                                          |              |            |                |
|                                        | Camera Number:                           | 1: Camera 1  | •          |                |
|                                        | Camera Brand:                            | Avtech       | •          |                |
|                                        | Camera Model:                            | AVI201       |            |                |
|                                        | Camera Name:                             | Kamera 1     |            |                |
|                                        | IP Address:                              | 192.168.3.75 |            |                |
|                                        | 🖻 Port                                   | 80           |            | Test           |
|                                        | WAN IP Address:                          | 1            |            |                |
|                                        | (for monitoring from public              | : network *) |            |                |
|                                        | 🗇 Port                                   | 80           |            |                |
|                                        | User Name:                               | admin        |            |                |
|                                        | Password:                                | •••••        |            |                |
|                                        | Enable recording on th                   | is camera    |            |                |
|                                        |                                          |              |            |                |
|                                        | Apply Remo                               | ve Search    |            |                |

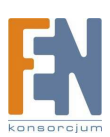

Aby sprawdzić poprawność konfiguracji, wystarczy kliknąć przycisk "Test". Jeżeli w ramce znajdzie się obraz z kamery, oznacza to poprawne połączenie serwera z kamerą.

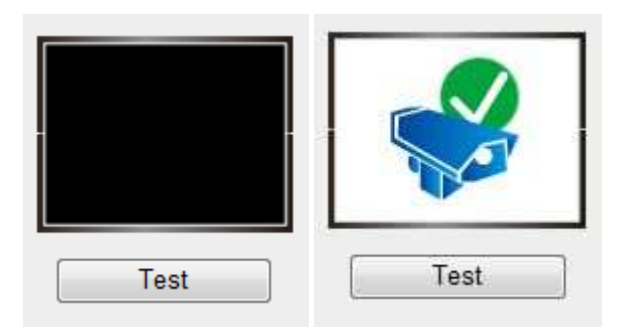

**Uwaga!** Do poprawnej pracy wymagana jest przeglądarka internetowa Internet Explorer w wersji 7 lub wyższej. W niektórych przypadkach będzie wymagane wyłączenie/wstrzymanie pracy oprogramowania anty wirusowego, które to może uniemożliwić poprawną instalację kontrolek ActiveX.

Poniżej strona startowa rejestratora, w której widać popranie dodaną kamerę AVI201.

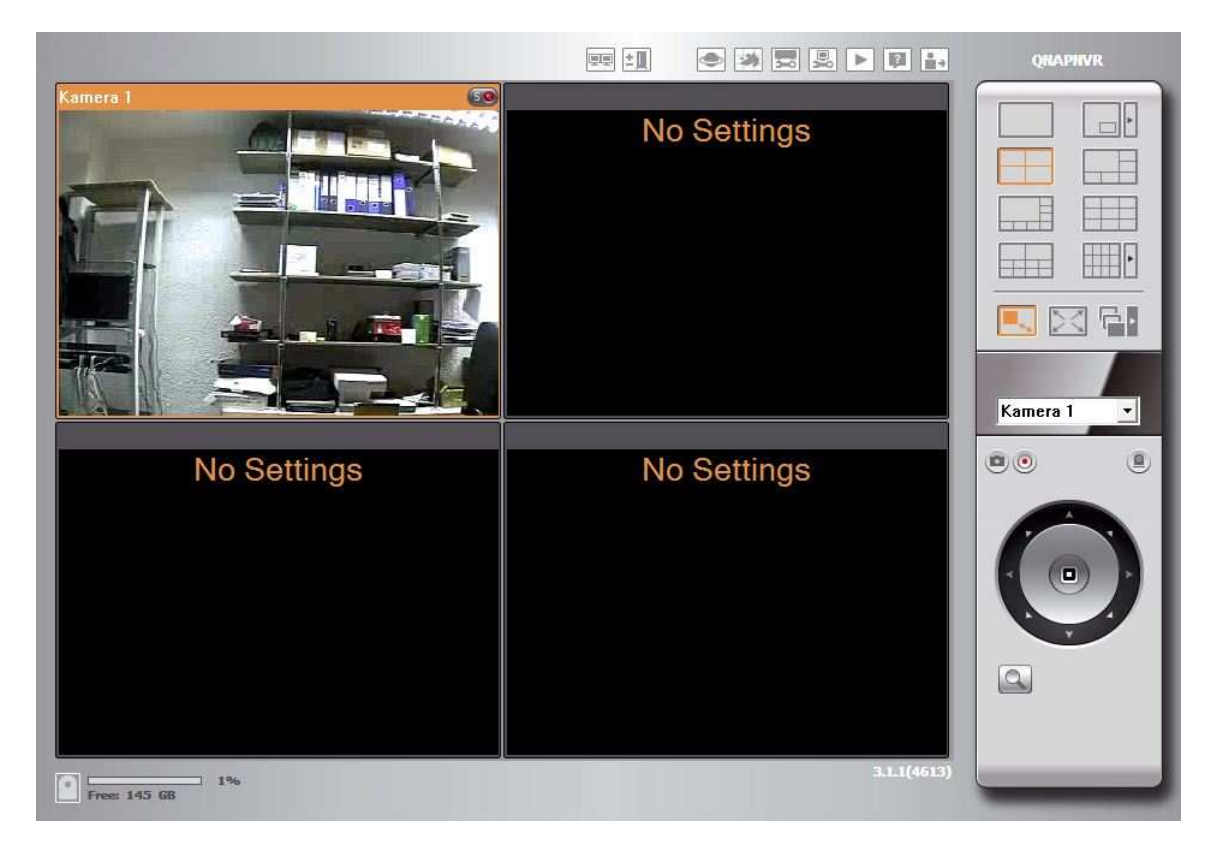

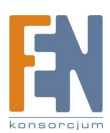

- 21. Po podłączeniu kamer do rejestratora należy ustawić opcje zaawansowane takie jak: nagrywanie obrazu z kamery przy wykryciu ruchu, lub nagrywanie z kamery w określonym czasie. Opcje te dostępne są w zakładce Camera Settings.
- a) Zakładka Recording Settings (dla QNAP NVR-104V dostępne 4 kamery) umożliwia konfigurację ustawień charakterystycznych dla danej kamery takich jak: rozdzielczość, ilość klatek na sekundę oraz jakość nagrywanego obrazu. Przy konfiguracji tych ustawień należy pamiętać o zależnościach między ilością zajmowanego miejsca przez nagrania obrazu z kamery, a jakością obrazu, szybkością nagrywania i rozdzielczością. Im wyższe parametry zostaną ustawione tym więcej miejsca na dysku będą zajmowały nagrania, co spowoduje możliwość przechowywania mniejszej ilości danych na serwerze, lub gromadzenia obrazu wideo z krótszego okresu.

| Camera Settings      |                                                      |                                        |                                      |                                           |                                |
|----------------------|------------------------------------------------------|----------------------------------------|--------------------------------------|-------------------------------------------|--------------------------------|
| Camera Configuration | <ul> <li>Recording Settings</li> </ul>               |                                        |                                      |                                           |                                |
| Recording Settings   | Camera Na                                            | ime F                                  | Resolution                           | Frame Rate                                | Quality                        |
| Schedule Settings    | 1 Kamera 1<br>2 Camera 2                             | QVGA                                   |                                      | 1/4 Speed                                 | NORMAL                         |
| Alarm Settings       | 3 Camera 3<br>4 Camera 4                             |                                        |                                      |                                           |                                |
| Advanced Settings    |                                                      |                                        |                                      |                                           |                                |
|                      |                                                      |                                        |                                      |                                           |                                |
|                      |                                                      |                                        |                                      |                                           |                                |
|                      | Camera Number:                                       | 1: Kamera 1                            | •                                    |                                           |                                |
|                      | Video Compression:                                   | MPEG4                                  | •                                    |                                           |                                |
|                      | Resolution:                                          | QVGA                                   | •                                    |                                           |                                |
|                      | Frame Rate:                                          | 1/4 Speed                              | •                                    |                                           |                                |
|                      | Quality:                                             | NORMAL                                 | •                                    |                                           |                                |
|                      | Enable manual re                                     | cording                                |                                      |                                           |                                |
|                      | Apply                                                |                                        |                                      |                                           |                                |
|                      | <b>Note:</b> All the settings the changes, recording | will not take eff<br>y will stop for a | ect until you clio<br>while (maximur | ck the Apply buttor<br>n 1 minute) and th | n. When applyin<br>en restart. |

 b) Zakładka Schedule Settings – umożliwia konfigurację schematów nagrywania dla każdej z kamer. Dostępne opcje to nagrywanie przy wykryciu ruchu lub nagrywanie ciągłe. W przypadku określania schematów nagrywania ciągłego należy określić okresy, w jakich kamera ma nagrywać obraz z kamery.

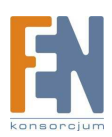

| Camera Settings <ul> <li>Camera Configuration</li> </ul> | - Schedule Settings        |                                 |                      |
|----------------------------------------------------------|----------------------------|---------------------------------|----------------------|
| <ul> <li>Recording Settings</li> </ul>                   | Camera Name                | IP Address                      | Scheduled Recording  |
| Schedule Settings                                        | 1 Kamera 1<br>2 Camera 2   | 192, 168, 3, 75                 | ON                   |
| Alarm Settings                                           | 3 Camera 3<br>4 Camera 4   |                                 |                      |
| Advanced Settings                                        | · · · · · · ·              |                                 |                      |
| - Advanced Settings                                      |                            |                                 |                      |
|                                                          | Camera Number: 1           | : Kamera 1 🗸 👻                  |                      |
|                                                          | Enable schedule recordi    | ng                              |                      |
|                                                          | Decording Schedule         |                                 |                      |
|                                                          | Recording selecture        |                                 |                      |
|                                                          | Days:<br>🗹 Sun 🔽 Mon 🗷 T   | ue 🛛 Wed 🖉 Thu 🖉 🖡              | Fri 🔽 Sat Select all |
|                                                          | Duration:                  | e: 00 - : 00 - End time: 00     | 0 - : 00 -           |
|                                                          | Add Clear S                | chedule List                    |                      |
|                                                          | Schedule List: (15 Max     | )                               |                      |
|                                                          | Sun, Mon, Tue, Wed, Thu, I | Fri, Sat: 00:00 ~ Next Day 00:0 | 00 <u>Remove</u>     |
|                                                          | Apply Apply to             | o all cameras                   |                      |

c) Zakładka Alarm Settings – umożliwia konfigurację ustawień nagrywania według detekcji ruchu. Może ona obejmować 24h lub wybrany harmonogram (w przypadku nagrywania z detekcją ruchu należy najpierw skonfigurować strefy detekcji i włączyć wykrywanie na kamerze).

| <ul> <li>Alarm Settings</li> </ul>                                                                                                    |                                                                                                    |                                                                                                    |
|----------------------------------------------------------------------------------------------------|----------------------------------------------------------------------------------------------------|----------------------------------------------------------------------------------------------------|
| Camera Name                                                                                                    | IP Address                                                                                                    | Alarm Recording                                                                                                    |
| 2 Camera 2                                                                                                    | 192.108.3.75                                                                                                    | UFF                                                                                                    |
| 3 Camera 3<br>4 Camera 4                                                                                                    |                                                                                                    |                                                                                                    |
|                                                                                                    |                                                                                                    |                                                                                                    |
| Camera Number: 1: Kame<br>Enable alarm recording  Start recording when motion i  Activate alarm recording only Manually specify the alarm FT  Test Apply | is detected by the camera<br>on selected schedule<br>P server address of the came                                                                                                    | era                                                                                                    |
|                                                                                                    | <ul> <li>Alarm Settings</li> <li>Camera Name</li> <li>Kamera 1</li> <li>Camera 2</li> <li>Camera 3</li> <li>Camera 4</li> <li>Camera 4</li> <li>Camera Number: 1: Kame</li> <li>Enable alarm recording</li> <li>Start recording when motion</li> <li>Activate alarm recording only</li> <li>Manually specify the alarm FT</li> <li>Test Apply</li> </ul> | <ul> <li>Alarm Settings</li> <li>Camera Name IP Address</li> <li>Kamera 192.168.3.75</li> <li>Camera 3</li> <li>Camera 4</li> <li>Camera 4</li> <li>Camera Number: 1: Kamera 1</li> <li>Enable alarm recording</li> <li>Start recording when motion is detected by the camera</li> <li>Activate alarm recording only on selected schedule</li> <li>Manually specify the alarm FTP server address of the camera</li> <li>Test Apply Apply to all cameras</li> </ul> |

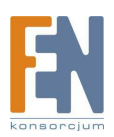

- d) Zakładka Advanced Settings umożliwia konfigurację ustawień dodatkowych takich jak:
  - czas, przez jaki nagrania mają być przechowywane(pod warunkiem dostępności miejsca na dysku),
  - akcja jaka ma zostać podjęta w momencie, gdy dysk zapełni się do określonego rozmiaru(nadpisywanie danych najstarszych lub wstrzymanie nagrań do czasu zwolnienia miejsca), czy też długości nagrywania przed zdarzeniem(dzięki buforowi wbudowanemu w kamerę istnieje możliwość zapisania obrazu z chwili przed wykryciem zdarzenia) oraz po zdarzeniu w przypadku wykrycia ruchu.

| Camera Settings<br>• Camera Configuration<br>• Recording Settings<br>• Schedule Settings<br>• Alarm Settings<br>• Advanced Settings | <ul> <li>Advanced Settings</li> <li>Maximum length of each recording file: Minute(s)</li> <li>When the available storage is less than 4 GB:         <ul> <li>overwrite the oldest recordings</li> <li>stop writing recordings</li> <li>stop writing recordings for at least 10 day(s)</li> <li>Remove recordings after 10 day(s)</li> </ul> </li> </ul> |
|----------------------------------------------------------------------------------------------------|----------------------------------------------------------------------------------------------------|
|                                                                                                    | Alarm Recordings Start recording video (at minimum) 30 second(s) before the event occurs. Stop video recording 30 second(s) after the event ends. Apply Note: All the settings will not take effect until you click the Apply button. When applying the changes recording will stop for a while (maximum 1 minute) and then restart                     |

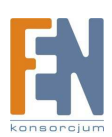

## Gwarancja:

Konsorcjum FEN Sp. z o.o. prowadzi serwis gwarancyjny produktów oferowanych w serwisie dealerskim <u>WWW.fen.pl</u>.

Procedury dotyczące przyjmowania urządzeń do serwisu są odwrotne do kanału sprzedaży tzn.: w przypadku uszkodzenia urządzenia przez klienta końcowego, musi on dostarczyć produkt do miejsca jego zakupu.

### Skrócone zasady reklamacji sprzętu:

Reklamowany sprzęt powinien być dostarczony w stanie kompletnym, w oryginalnym opakowaniu zabezpieczającym lub w opakowaniu zastępczym zapewniającym bezpieczne warunki transportu i przechowywania analogicznie do warunków zapewnianych przez opakowanie fabryczne.

Szczegółowe informacje dotyczące serwisu można znaleźć pod adresem <u>WWW.fen.pl/serwis</u>

Konsorcjum FEN współpracuje z Europejską Platformą Recyklingu ERP w sprawie zbiórki zużytego sprzętu elektrycznego i elektronicznego. Lista punktów, w których można zostawiać niepotrzebne produkty znajduje się pod adresem www.fen.pl/download/ListaZSEIE.pdf

#### Informacja o przepisach dotyczących ochrony środowiska

Dyrektywa Europejska 2002/96/EC wymaga, aby sprzęt oznaczony symbolem znajdującym się na produkcie i/lub jego opakowaniu ("przekreślony śmietnik") nie był wyrzucany razem z innymi niesortowanymi odpadami komunalnymi. Symbol ten wskazuje, że produkt nie powinien być usuwany razem ze zwykłymi odpadami z gospodarstw domowych. Na Państwu spoczywa obowiązek wyrzucania tego i innych urządzeń elektrycznych oraz elektronicznych w wyznaczonych punktach odbioru. Pozbywanie się sprzętu we właściwy sposób i jego recykling pomogą zapobiec potencjalnie negatywnym konsekwencjom dla środowiska i zdrowia ludzkiego. W celu uzyskania szczegółowych informacji o usuwaniu starego sprzętu prosimy się zwrócić do lokalnych władz, służb oczyszczania miasta lub sklepu, w którym produkt został nabyty.

### Powyższa instrukcja jest własnością Konsorcjum FEN Sp. z o.o.

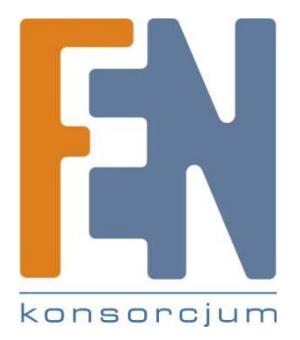

Dział Wsparcia Technicznego

Konsorcjum FEN Sp. z o.o.

Kontakt: support@fen.pl

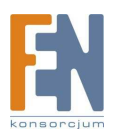